1. To start the claim filing process, select one of the three options on the drop down to search by either the Load Number, Pro Number, or BOL Number.

| 3G Import Service                                       |          |        | ×     |
|---------------------------------------------------------|----------|--------|-------|
| Search Type:<br>Search value#:<br>Destination Zip Code: | Load Num |        |       |
|                                                         |          | Import | Close |

2. Enter the information and the consignee's zip code, then click import.

| 3G Import Service                                       |          |        | ×     |
|---------------------------------------------------------|----------|--------|-------|
| Search Type:<br>Search value#:<br>Destination Zip Code: | Load Num |        |       |
|                                                         |          | Import | Close |

- 3. The Claim Form should populate for you to fill out once the correct information is entered.
- 4. Select the Claim Type and fill out the remainder of the requested information fields.

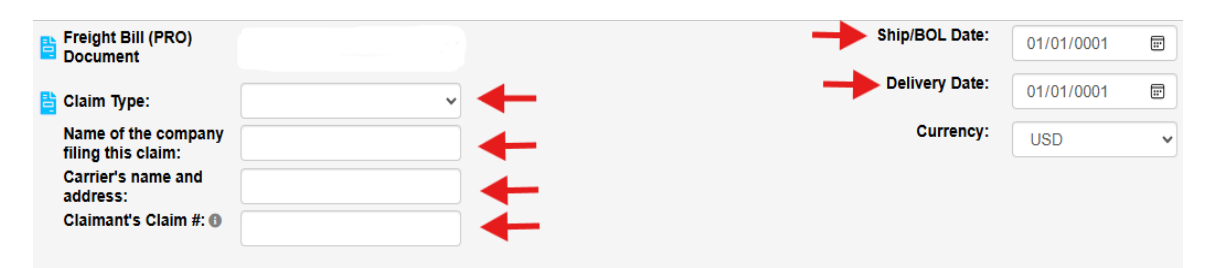

5. Click "Add Contact" under **Claim Contacts**. Enter your contact information and note: Claims will send initial correspondence to only whoever is listed in this contact section.

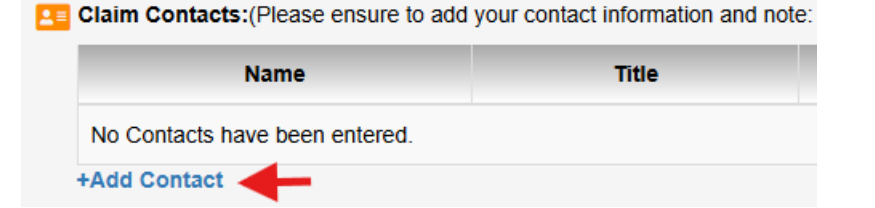

6. Click "Edit" under **Addresses** and enter the Claimant's information.

-The Claimant is the individual filing the claim that is to be paid and should be connected to the company either listed as the shipper or consignee.

| <u>-</u> A | ddress | es: |     |        |  |
|------------|--------|-----|-----|--------|--|
|            |        |     | Cla | aimant |  |
|            |        |     |     |        |  |
|            |        |     |     |        |  |
|            |        |     |     |        |  |
|            |        |     |     |        |  |
|            | Edit A | -   |     |        |  |

7. Click "Add Product" under **Products** and enter all products that are being claimed. Repeat steps for **Additional Costs**.

| <b>]</b> <u>u</u> | Products: ()                   |                     |           |                    |       |  |
|-------------------|--------------------------------|---------------------|-----------|--------------------|-------|--|
|                   | Product #                      | Product Description | SO Number | Sub Product        | Qua   |  |
|                   | No Products have been entered. |                     |           |                    |       |  |
| →                 | +Add Product                   | +Upload Products I  | File Dow  | nload products tem | plate |  |

8. The **Product Details** window will open, and this is where you will enter in all of the information for each product you are claiming. There is a box you can check to **calculate the cost by weight**.

|     | -      | Calculat | e based    | on (cost X | weight)                    |
|-----|--------|----------|------------|------------|----------------------------|
|     |        |          |            |            |                            |
|     |        |          |            |            |                            |
|     |        |          |            |            | ~                          |
|     |        |          |            |            |                            |
| USD |        |          |            |            |                            |
|     |        |          |            |            |                            |
| USD | 0.0000 |          |            |            |                            |
|     |        |          |            |            |                            |
|     | USD    |          | USD 0.0000 | USD 0.0000 | Calculate based on (cost X |

b. After you enter the information you can click **Save** to close this window or click **Save and Add New** to enter more items.

|                      | □ Calculate based on (cost X weight) |   |
|----------------------|--------------------------------------|---|
| Product #:           |                                      |   |
| Product Description: |                                      |   |
| Reason:              |                                      | ~ |
| Quantity:            |                                      |   |
| Unit Cost:           | USD                                  |   |
| Unit Weight:         |                                      |   |
| Total:               | USD 0.0000                           |   |

- Next you will need to upload the documents for your claim. Compressing the files may be necessary to upload them because of the max KBs per File/Claim. Please make sure to upload the REQUIRED DOCUMENTS.
  - bocuments: () (Required Documents: Freight Bill (PRO) Document, Invoice)

| 0 KBs of 5120 KBs used (Lim                  | its: 5120 KBs per File / 5 | 120 KBs per Claim | l) |  |  |  |
|----------------------------------------------|----------------------------|-------------------|----|--|--|--|
| Document Type Document Id Date Of Attachment |                            |                   |    |  |  |  |
| No Documents have been entered.              |                            |                   |    |  |  |  |
| +Add Document 🖲 🚽 —                          |                            |                   |    |  |  |  |

a. Click **Add Document** to start uploading your files from your computer. There is a dropdown to select your document type.

| Document Type: |                            |  | ~ |
|----------------|----------------------------|--|---|
| Document ID: 0 |                            |  |   |
| Date Of:       | 02/12/2025                 |  |   |
|                | Choose File No file chosen |  |   |
|                | Resize Image Documents     |  |   |
| File Name:     |                            |  |   |
|                | Clear                      |  |   |

b. Another way to upload your files is by dragging and dropping them into the box in the **Documents** area. You may drop multiple files at one time.

## \*Please have all documentation and information ready to submit with the claim

| Documents: (Required Doc<br>0 KBs of 5120 KBs used (Limi | Documents: • (Required Documents: Freight Bill (PRO) Document, Invoice)<br>KBs of 5120 KBs used (Limits: 5120 KBs per File / 5120 KBs per Claim) |         |            | (You may drop multiple documents at one time) |
|----------------------------------------------------------|----------------------------------------------------------------------------------------------------|---------|------------|-----------------------------------------------|
| Document Type                                            | Document Id                                                                                                    | Date Of | Attachment |                                               |
| No Documents have been enter                             | ered.                                                                                                    |         |            | Drop Documents                                |
| +Add Document ()                                         |                                                                                                    |         |            | → here                                        |
|                                                          |                                                                                                    |         |            |                                               |
|                                                          |                                                                                                    |         |            |                                               |
|                                                          |                                                                                                    |         |            | Resize Image Documents                        |

10. Once you are done uploading all of your documents, you will need to enter a summary of your claim in the **Summary of Claim** field. This is where you will want to provide any details you can about the situation surrounding your claim.

| Summary of Claim: |  |  |    |
|-------------------|--|--|----|
|                   |  |  |    |
|                   |  |  |    |
|                   |  |  |    |
|                   |  |  | le |

11. Below the **Summary of Claim** field, there is a section titled **Location of Shipment.** This is where you may enter in the location of the product you are claiming in the event it needs to be picked up.

| <b>M</b> |  |  |
|----------|--|--|
|          |  |  |
|          |  |  |

12. Next, click **Review and Submit Claim** on the bottom righthand side of the claim form. This button is next to our **Contact Info:**.

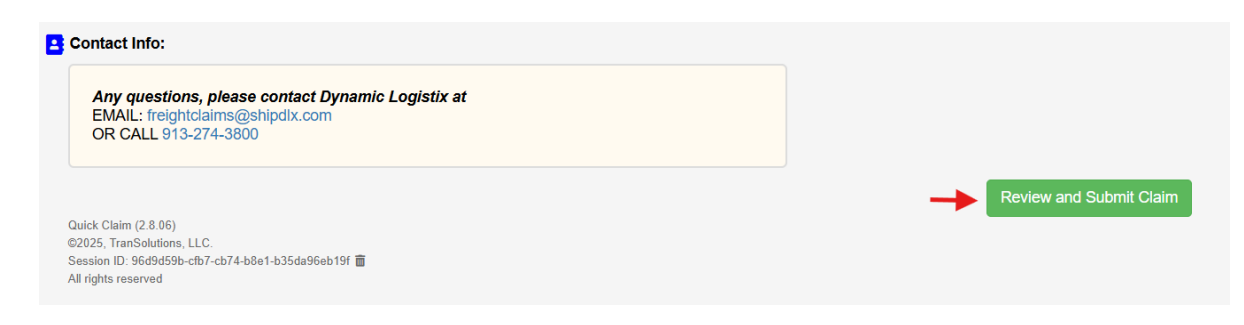

13. After you click **Review and Submit**, you will be taken to the **Review Page** where you can review your claim to make any changes if necessary.

| Review Page                 |                  |
|-----------------------------|------------------|
| Freight Bill (PRO) Document | Dynamic Logistix |
|                             |                  |

a. If changes need to be made, scroll to the bottom righthand side of the page and click **Go Back and Edit.** 

| Submit Claim | Go Back and Edit | ← |
|--------------|------------------|---|

b. If no changes need to be made, click Submit Claim.

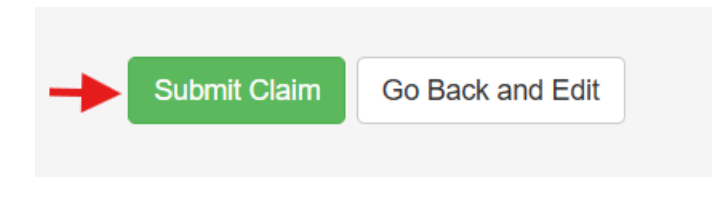

14. Once your claim is submitted, you will receive an email with information regarding your claim to the email listed on the claim form. If you filled out the **Claimant's Claim #** field, a new status link will be emailed to you reflecting that number.